## How To Set Up A Low Balance Alert Via Email

- Go to https://skyward.iscorp.com/scripts/wsisa.dll/WService=wsedufonddulacwi/fwemnu01.w
- Log into Skyward/ family access
  - o There is a link to request an ID or reset the password
- Click "My Account"
  - Located on the home screen of family access
- Make sure your e-mail address is correct
- Click the box "Receive Emails when Food Service Balance is under \$10.00"